# <u>GUIDE – eCPR submissions</u>

| Α. | How to add project to dashboardpage 2                   | 2 |
|----|---------------------------------------------------------|---|
|    | a. New search ability – search by DIR PROJECT ID number |   |
|    |                                                         |   |
|    |                                                         |   |
| Β. | How to submit XML eCPRpage 3 - !                        | 5 |
|    | a. New "CONTRACT WITH" field                            |   |
|    | i. You can submit multiple eCPRs for same workweek      |   |
|    | b. XML schema template                                  |   |
|    | i. https://www.dir.ca.gov/Public-Works/CPR/CPR.xsd      |   |
|    | c. How to amend XML eCPRpage 6 - 9                      | ) |
|    | i. New "amendment" eCPR search field                    |   |
|    |                                                         |   |
|    |                                                         |   |
| С. | How to submit MANUAL eCPRpage 10 - 21                   | I |
|    | a. New form fields                                      |   |
|    |                                                         |   |
|    |                                                         |   |

| D. eCPR proof of submission | page 22 |
|-----------------------------|---------|
|-----------------------------|---------|

#### HOW TO ADD PROJECT

STEP 1. How to Add project - click "REQUEST ADDITION to a PROJECT TEAM"

| Cash Contracting Company 2000004249                       |                |          |       |                                   |                 |                 |  |  |  |  |  |
|-----------------------------------------------------------|----------------|----------|-------|-----------------------------------|-----------------|-----------------|--|--|--|--|--|
| DIR Approved<br>Registration valid from 2025-03-19 to 202 | 7-06-30        |          |       |                                   | Manage Contra   | actor Employees |  |  |  |  |  |
| Request Addition to a Project Team                        |                |          |       |                                   |                 |                 |  |  |  |  |  |
| ■ My Projects                                             |                |          |       |                                   | Search My Proje | cts Q           |  |  |  |  |  |
| Ţ All                                                     | ✓ AII          |          |       |                                   |                 |                 |  |  |  |  |  |
| Name                                                      | Project Number | State    | Stage | Awarding Body                     | Submit new ECPR | View eCPRs      |  |  |  |  |  |
| Shasta Lake School Painting                               | R3125-00008    | Approved |       | Gateway Unified School District   | Submit          | View eCPRs      |  |  |  |  |  |
| "1Emergency Main Feed Water Line                          | 11 PO #16      | Approved |       | Coor Roofing Inc. dba: 1st Choice | Submit          | View eCPRs      |  |  |  |  |  |

STEP 2. How to Add project -Now you can search by "DIR PROJECT ID". Enter the DIR PROJECT ID and select your project. Enter your contractor name in "CONTRACTOR" field

 Request Addition to Project

 Add your account to a Project and/or request a sub-contractor join

 Image: Start of the project NAME

 Image: Start of the project Addition

 Image: Start of the project NAME

 Image: Start of the project Addition

 Image: Start of the project NAME

 Image: Start of the project Addition

 Image: Start of the project NAME

 Image: Start of the project Addition

 Image: Start of the project Addition

 Image: Start of the project Addition of the project Addition

 Image: Start of the project Addition

 Image: Start of the project Addition

 Image: Start of the project Addition

 Image: Start of the project Addition

 Image: Start of the project Addition

 Image: Start of the project Addition

 Image: Start of the project Addition

 Image: Start of the project Addition

 Image: Start of the project Addition

 Image: Start of the project Addition

 Image: Start of the project Addition

 Image: Start of the project Addition

 Image: Start of the project Addition

 Image: Start of the project Addition
 **STEP 1.** How to submit XML eCPR - Your project now appears on your dashboard. To upload XML, click "View eCPRs"

| Welcome, Leonardo DaVinci<br>Cash Contracting Company 2000004249                                |                |          |       |                                 |                 |                 |  |
|-------------------------------------------------------------------------------------------------|----------------|----------|-------|---------------------------------|-----------------|-----------------|--|
| DIR Approved<br>Registration valid from 2025-03-19 to 202<br>Request Addition to a Project Team | 27-06-30       |          |       |                                 | Manage Contra   | actor Employees |  |
| E My Projects     T All                                                                         |                |          |       |                                 | Search My Proje | cts Q           |  |
| Name                                                                                            | Project Number | State    | Stage | Awarding Body                   | Submit new ECPR | View eCPRs      |  |
| Shasta Lake School Painting                                                                     | R3125-00008    | Approved |       | Gateway Unified School District | Submit          | VieweCPRs       |  |

STEP 2. How to submit XML eCPR -Your project now appears on your dashboard. SAVE the information circled in red, you'll need it on the next screen. Then, to upload XML click "View eCPRs" Project Name: Shasta Lake School Painting project status: Approved DIR Project ID: 20240526965 Cash Contracting Company Submit Manual eCPR Upload/Amend XML eCPR **∃** Payroll Runs Payroll Number Start Date End Date Payroll Type Created Open eCPR Amend Manual eCPR Amendments Submitted State PRRUN0320173 2025-03-2025-03- Regular 2025-03-1 2025-03- Submitted Open eCPR Amend Manual eCPR 10 16 27 27 10:25:22 > Rows 1 - 1 of 1 <

#### STEP 3. How to submit XML eCPR -

In the "CONTRACTOR" field - Enter your contractor name

In the **"CONTRACT WITH"** field - Enter the contractor you were hired by or the awarding body you were hired by

In the **"PROJECT"** field - Enter the **DIR PROJECT ID** number

Lastly click the blue **"UPLOAD"** button to upload your eCPR XML file.

| $\bigcirc$ | Upload eCPR XML<br>Action required      | Upload ECPR XML                                                                                                    |
|------------|-----------------------------------------|----------------------------------------------------------------------------------------------------|
|            | Sign and Submit eCPR<br>Action required | Upload ECCP RXMLFile   • Indicates required   • Contractor   • Contract With   • Project   • Project   • Is this XML upload an Amendment to a previous payroll?   No   • Upload XML File |
|            |                                         | Next Step                                                                                                    |

# **STEP 4.** How to submit XML eCPR - Please make sure you are using the required SCHEMA FILE template.

#### a. Linked here <a href="https://www.dir.ca.gov/Public-Works/CPR/CPR.xsd">https://www.dir.ca.gov/Public-Works/CPR/CPR.xsd</a>

REJECTION - The system will fail your XML upload or reject it if the **DIR PROJECT ID** is not correct, if you are using the wrong XML template file, or if you accidently delete some of the field sections.

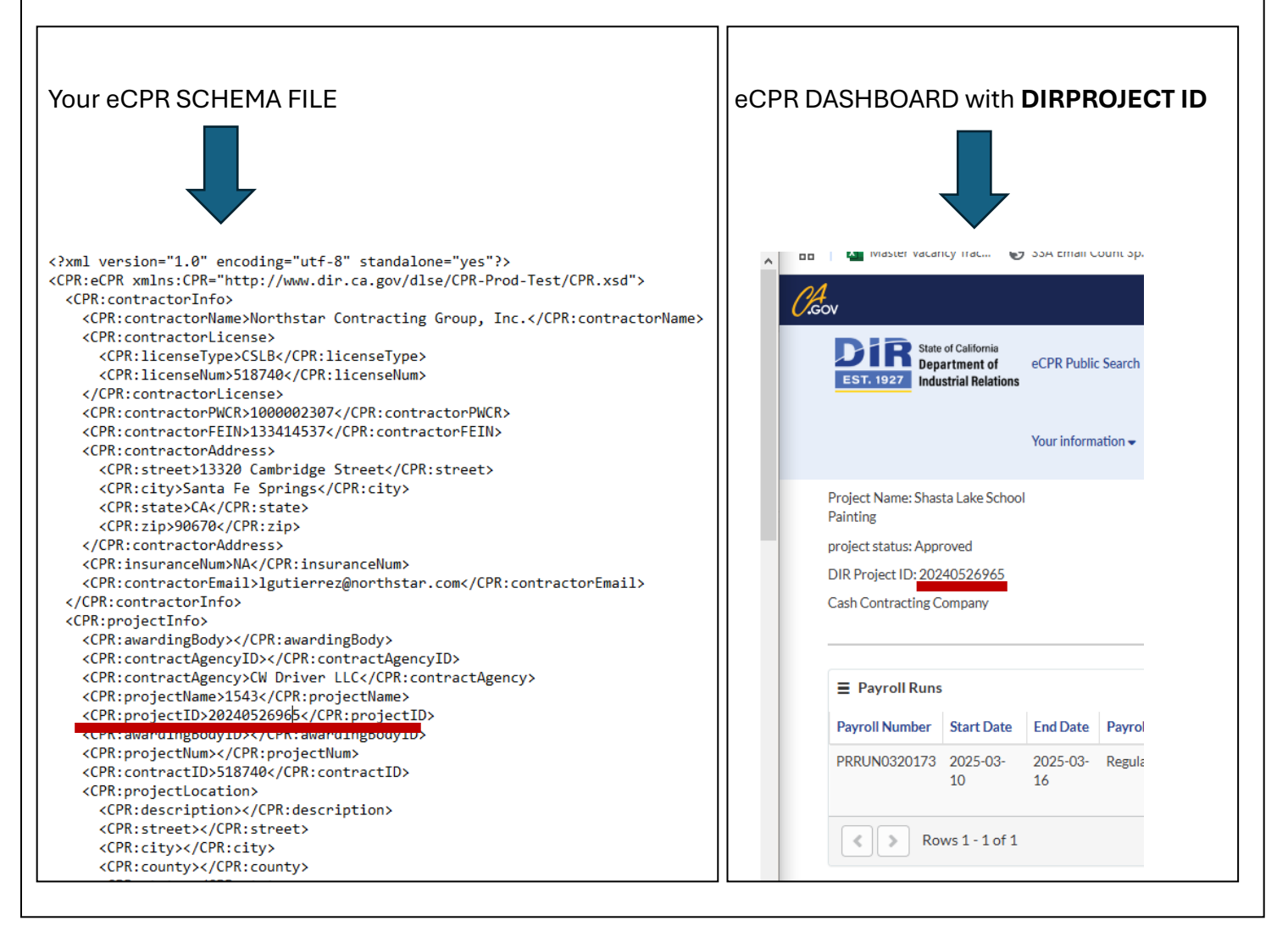

#### How to amend XML eCPR

#### STEP 1. How to amend XML eCPR -

Save the circled information in screenshot below. You will need it to AMEND your XML eCPR.

- You will need the exact **PAYROLL RUN** number to amend your XML eCPR.

Next - Click "UPLOAD/AMEND XML ECPR"

| Project Name: Shasta Lake Schoo<br>Painting                         | bl -                 |                         |                  |                 |                    |                           |               |                       |      |
|---------------------------------------------------------------------|----------------------|-------------------------|------------------|-----------------|--------------------|---------------------------|---------------|-----------------------|------|
| project status: Approved                                            |                      |                         |                  |                 |                    |                           |               |                       |      |
| DIR Project ID: 20240526965                                         |                      |                         |                  |                 |                    |                           |               |                       |      |
| Cash Contracting Company                                            |                      |                         |                  |                 |                    | Submit Ma                 | nual eCPR 🔵 🔍 | Jpload/Amend XML eCPR |      |
|                                                                     |                      |                         |                  |                 |                    |                           |               |                       | ~ `` |
|                                                                     |                      |                         |                  |                 |                    |                           |               |                       |      |
|                                                                     |                      |                         |                  |                 |                    |                           |               |                       |      |
| ■ Payroll Runs                                                      |                      |                         |                  |                 |                    |                           |               |                       |      |
| Payroll Runs Payroll Number Start Date                              | End Date             | Payroll Type            | Created          | Amendments      | Submitted          | State                     | Open eCPR     | Amend Manual eCPR     |      |
| Payroll Runs     Payroll Number Start Date     PRRUN0320173 025-03- | End Date<br>2025-03- | Payroll Type<br>Regular | Created 2025-03- | Amendments<br>1 | Submitted 2025-03- | <b>State</b><br>Submitted | Open eCPR     | Amend Manual eCPR     |      |

| STEP 2. How to amend XI                | ML eCPR –                                                 |
|----------------------------------------|-----------------------------------------------------------|
| Complete all fields – "CON             | ITRACTOR", "CONTRACT WITH", "PROJECT"                     |
| In the <b>"IS THIS XML uploa</b>       | d an Amendment to a previous payroll" field – Select YES  |
| In the <b>"PAYROLL BUN NU</b>          | <b>MBER</b> " search and select the eCPB you are amending |
|                                        |                                                           |
| Lastly, click the blue "UPL            | DAD" button and upload your XML eCPR.                     |
|                                        |                                                           |
| DIR Services - Home<br>Opload eCPR XML |                                                           |
| Action required                        | Upload ECPR XML                                           |
|                                        | Upload ECPR XML File                                      |
| Action required                        | Indicates required                                        |
|                                        | * Contractor                                              |
|                                        | Cash Contracting Company ×                                |
|                                        | Contract With                                             |
|                                        | Cloud LLP × v                                             |
|                                        | * Project                                                 |
|                                        | <ul> <li>20240526965 × *</li> </ul>                       |
|                                        | Is this XML upload an Amendment to a previous payroll?    |
|                                        | Yes                                                       |
|                                        | * Payroll run number                                      |
|                                        | PRRUN0320173 * *                                          |
|                                        | • Upload XML File                                         |
|                                        | € Upload                                                  |
|                                        |                                                           |

#### STEP 3. How to amend XML eCPR -

Lastly click the blue "UPLOAD" button to upload your eCPR XML file.

Then on next screen, **"SIGN and SUBMIT eCPR".** You'll see a message displayed that the XML file may take approximately 3 minutes to process.

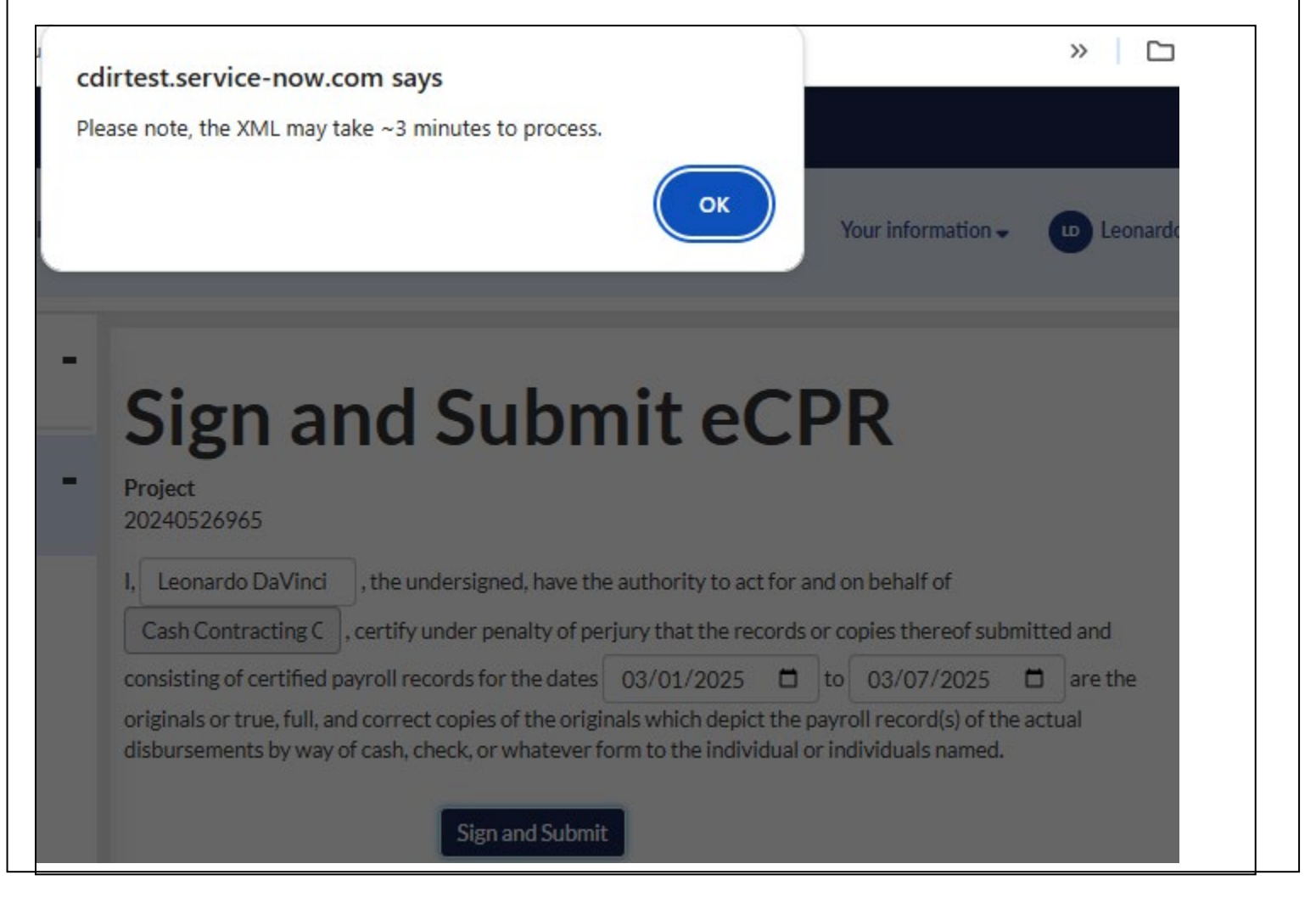

## STEP 4. How to amend XML eCPR –

**"DATA TRANSFORMED SUCCESSFULLY"** - system will display the message if the XML upload was successful

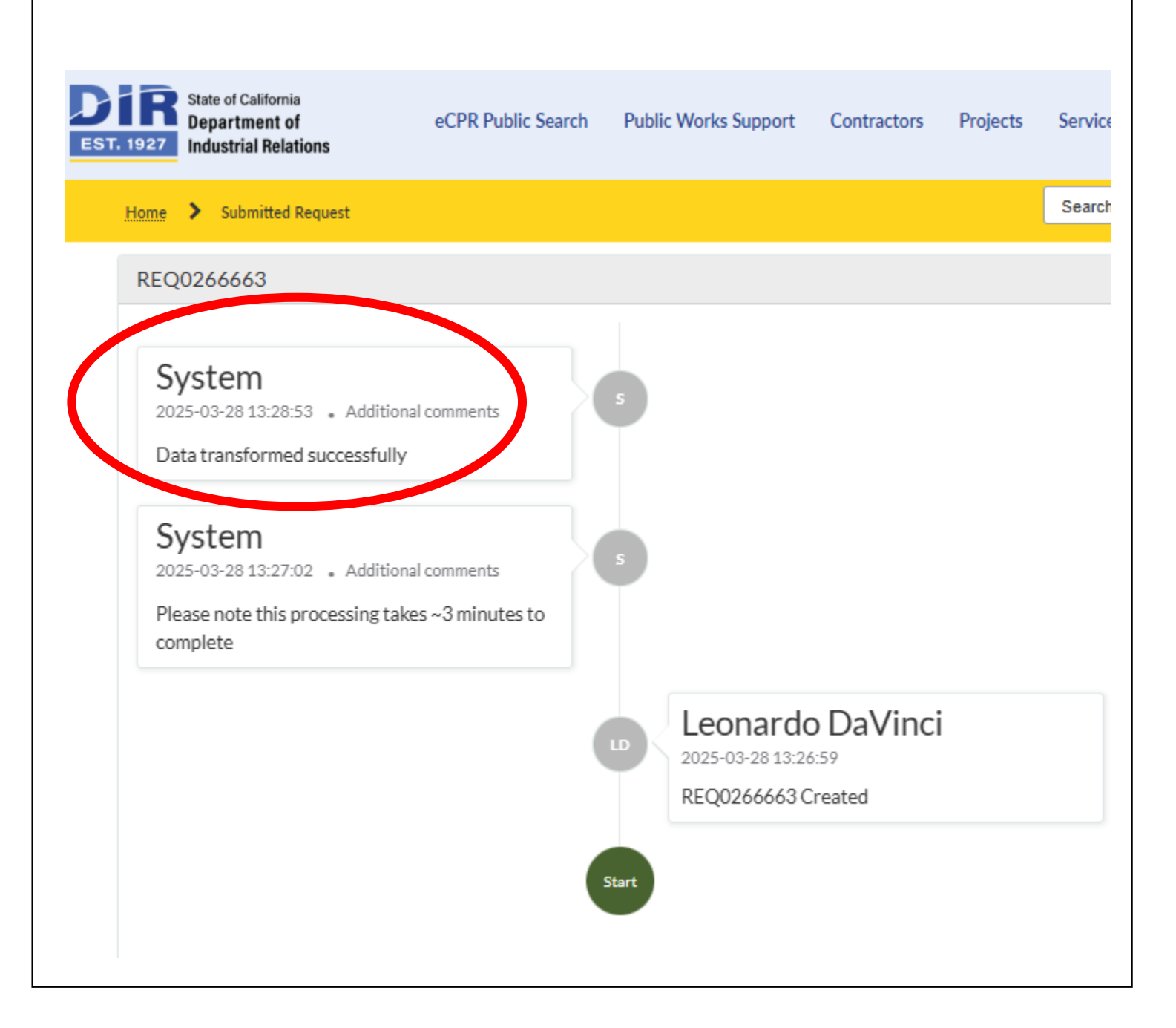

## How to submit MANUAL eCPR

| STEP 1. | How to | submit | MANUAL | eCPR - |
|---------|--------|--------|--------|--------|
|---------|--------|--------|--------|--------|

click "REQUEST ADDITION to a PROJECT TEAM"

| Cash Contracting                                               | Company        | / 2000   | 000   | 4249                              |                 |                 |
|----------------------------------------------------------------|----------------|----------|-------|-----------------------------------|-----------------|-----------------|
| DIR Approved<br>Registration valid from 2025-03-19 to 20       | 27-06-30       |          |       |                                   | Manage Contra   | actor Employees |
| Request Addition to a Project Team     E My Projects     G All |                |          |       |                                   | Search My Proje | cts Q           |
| Name                                                           | Project Number | State    | Stage | Awarding Body                     | Submit new ECPR | View eCPRs      |
| Shasta Lake School Painting                                    | R3125-00008    | Approved |       | Gateway Unified School District   | Submit          | View eCPRs      |
| "1Emergency Main Feed Water Line                               | 11 PO #16      | Approved |       | Coor Roofing Inc. dba: 1st Choice | Submit          | View eCPRs      |

| Request Addition to Project                               |   |
|-----------------------------------------------------------|---|
| Planes of Plane<br>IR PROJECT ID PROJECT NAME             |   |
| Contractor                                                | * |
| oject Ad <mark>Nitions</mark><br>Request a subscontractor |   |
|                                                           |   |

| Welcome, I                                  | eona           | rdo      | D     | aVinci                                      |                 |                 |
|---------------------------------------------|----------------|----------|-------|---------------------------------------------|-----------------|-----------------|
| Cash Contracting                            | Company        | / 2000   | 0004  | 4249                                        |                 |                 |
| DIR Approved                                |                |          |       |                                             | Manage Contr    | actor Employees |
| Registration valid from 2025-03-19 to 20    | 27-06-30       |          |       |                                             |                 |                 |
| Request Addition to a Project Team          |                |          |       |                                             |                 |                 |
| ■ My Projects                               |                |          |       |                                             | Search My Proje | cts Q           |
| ₹ All                                       |                |          |       |                                             |                 |                 |
| Name                                        | Project Number | State    | Stage | Awarding Body                               | Submit new ECPR | View eCPRs      |
| Shasta Lake School Painting                 | R3125-00008    | Approved |       | Gateway Unified School District             | Submit          | View eCPRs      |
| "1Emergency Main Feed Water Line<br>Repair" | 11 PO #16      | Approved |       | Coor Roofing Inc. dba: 1st Choice<br>Roofin | Submit          | View eCPRs      |
|                                             |                |          |       |                                             |                 |                 |

#### STEP 4. How to submit MANUAL eCPR -

Complete all fields.

In the **"CONTRACT FIELD"** – you can search by PWCR number, contractor name, or Awarding Body. Enter the contractor that hired you or the Awarding Body that hired you.

| Payroll Setup     Completed | Payroll Setup                                                                                                    |
|-----------------------------|----------------------------------------------------------------------------------------------------|
| C Employee Selection        | T dyron Setup                                                                                                    |
| Payroll Information         | Select Payroll type     Regular     Work was performed during the payroll period     No work was performed during the payroll period  |
| Review and Submit           | Is this the Final Payroll for this project?                                                                                           |
|                             | Contract With                                                                                                    |
|                             | Cash Contracting Company * *                                                                                                    |
|                             | Select reporting type<br>• Weekly O Bi-weekly O Semi-monthly<br>7 days 14 days From 1st to 15th OR from 16th to last day of the month |
|                             | From Date To Date                                                                                                    |
|                             | 03/01/2025                                                                                                    |
|                             | Select a previous eCPR submission to preselect Employees and prefill Payroll information                                              |
|                             | No prefill information                                                                                                    |
|                             | Next Step                                                                                                    |
|                             |                                                                                                    |

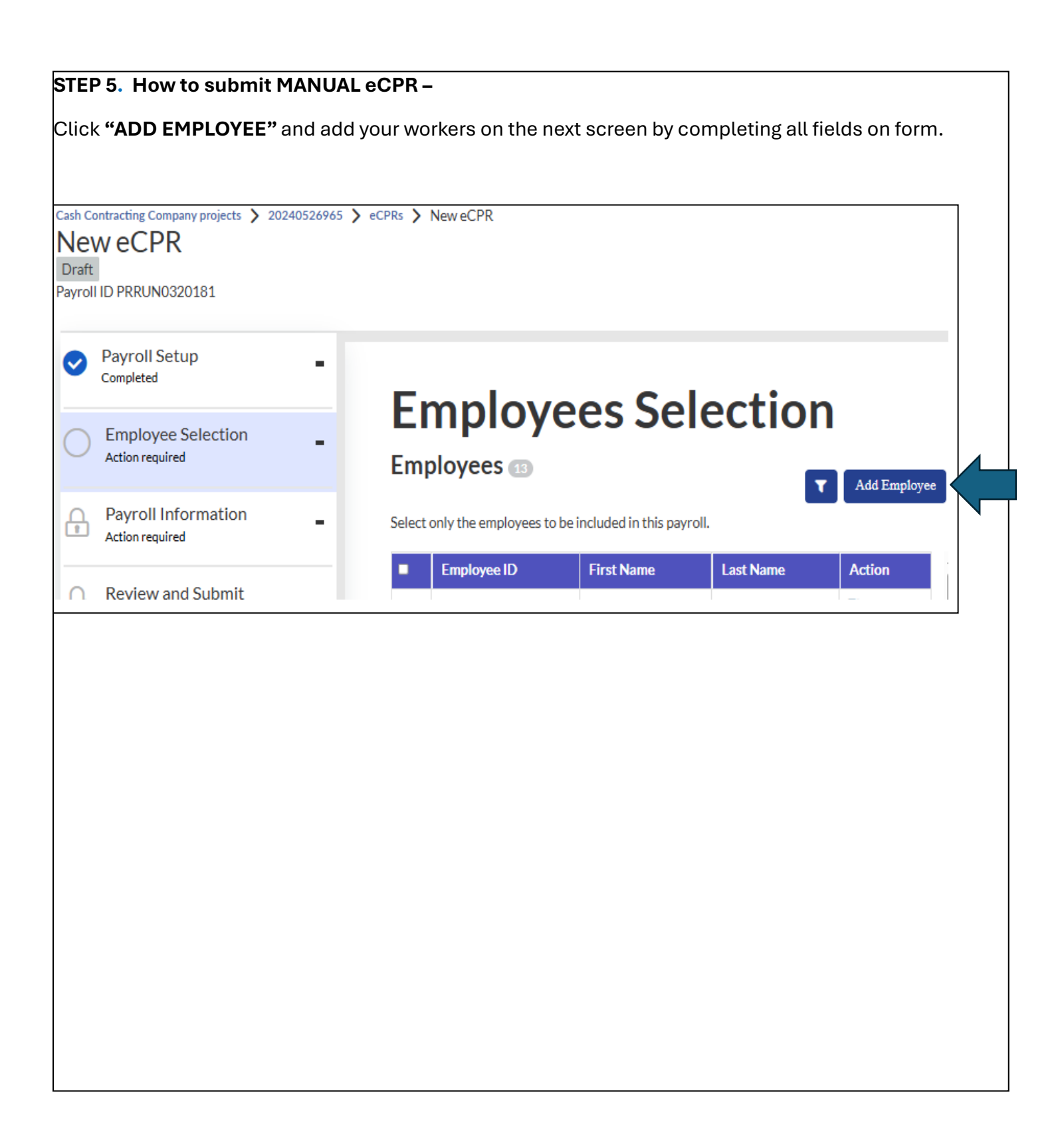

#### STEP 6 - How to submit MANUAL eCPR -

once done, click **"SUBMIT"**, then click the **"DIR LOGO"** to dashboard.

| Department of                                                |                        | eCPF                                         | Public Search | Public Works Support | Contractors |
|--------------------------------------------------------------|------------------------|----------------------------------------------|---------------|----------------------|-------------|
| Add New Employee Add New Employee to your Contractor account |                        | Submit                                       |               |                      |             |
| Indicates required                                           |                        |                                              |               |                      |             |
| First Name                                                   | Employee ID            | Required information<br>First Name Last Name |               |                      |             |
|                                                              |                        | Social Security Number                       |               |                      |             |
| 1iddle Name                                                  | Email Address          | Street Address Zip County                    | , i           |                      |             |
|                                                              |                        |                                              |               |                      |             |
| Last Name                                                    | Social Security Number |                                              |               |                      |             |
|                                                              |                        |                                              |               |                      |             |
| Employee Address                                             |                        |                                              |               |                      |             |
| Street Address                                               |                        |                                              |               |                      |             |
|                                                              |                        |                                              |               |                      |             |
| Init/Suite                                                   |                        |                                              |               |                      |             |
|                                                              |                        |                                              |               |                      |             |
| uilding Name                                                 |                        |                                              |               |                      |             |
|                                                              |                        |                                              |               |                      |             |
| Zip                                                          |                        |                                              |               |                      |             |
|                                                              |                        |                                              |               |                      |             |
| County                                                       |                        |                                              |               |                      |             |
|                                                              |                        |                                              |               |                      |             |
| City                                                         |                        |                                              |               |                      |             |
|                                                              |                        |                                              |               |                      |             |
| State                                                        |                        |                                              |               |                      |             |
|                                                              |                        |                                              |               |                      |             |
| mployee Classifications                                      |                        |                                              |               |                      |             |
|                                                              |                        |                                              |               |                      |             |

#### STEP 7 - How to submit MANUAL eCPR -

From the dashboard, you'll have to click back into starting a new eCPR by clicking "SUBMIT".

| Welcome, L<br>Cash Contracting C   | eona<br>Company | rdo<br>2000 | D     | aVinci<br>4249                    |                 |                 |
|------------------------------------|-----------------|-------------|-------|-----------------------------------|-----------------|-----------------|
| DIR Approved                       | 7-06-30         |             |       |                                   | Manage Contra   | actor Employees |
| Request Addition to a Project Team |                 |             |       |                                   | Search My Proje | cts Q           |
| Ţ All                              |                 |             |       |                                   |                 |                 |
| Name                               | Project Number  | State       | Stage | Awarding Body                     | Submit new ECPR | View eCPRs      |
| Shasta Lake School Painting        | R3125-00008     | Approved    |       | Gateway Unified School District   | Submit          | View eCPRs      |
| "1Emergency Main Feed Water Line   | 11 PO #16       | Approved    |       | Coor Roofing Inc. dba: 1st Choice | Submit          | View eCPRs      |

#### STEP 8. How to submit MANUAL eCPR -

Complete all fields.

In the **"CONTRACT FIELD"** – you can search by PWCR number, contractor name, or Awarding Body. Enter the contractor that hired you or the Awarding Body that hired you.

| Payroll Setup     Completed          | Davroll Setup                                                                                                    |
|--------------------------------------|----------------------------------------------------------------------------------------------------|
| Employee Selection                   | rayion Setup                                                                                                    |
| Payroll Information                  | Select Payroll type <ul> <li>Regular</li></ul>                                                                                                    |
| Review and Submit<br>Action required | Is this the Final Payroll for this project?<br>O Yes  No<br>Contract With<br>Cash Contracting Company  *<br>Select reporting type<br>Weekly O Bi-weekly O Semi-monthly<br>7 days 14 days From 15 th OR from 16 th to last day of the month |
|                                      | From Date To Date   03/01/2025 03/07/2025   Select a previous eCPR submission to preselect Employees and prefill Payroll information   No prefill information   Next Step                                                                  |

| h Contracting Company projects > 202405269 | 965 🗲 eCPRs 🗲 New eCPR |                                  |           |          |              |
|--------------------------------------------|------------------------|----------------------------------|-----------|----------|--------------|
| Payroll Setup                              |                        |                                  |           |          | Sa           |
| Completed                                  | Empl                   |                                  | lectio    | n        |              |
| Employee Selection                         | Linpi                  | Uyees Je                         | IECTIO    |          |              |
| Completed                                  | Employees              | 14                               |           | Add Empl | oyee         |
| Payroll Information                        | Select only the empl   | oyees to be included in this pay | roll.     |          |              |
| Action required                            | E Employee             | D First Name                     | Loct Name | Action   |              |
| Review and Submit                          |                        | Mickey                           | Mouse     | Action   |              |
| Action required                            |                        | BERRUN                           | JAIMES    | ß        |              |
|                                            |                        | Barkley                          | Charles   | ß        |              |
|                                            |                        | John                             | Doe       | ß        |              |
|                                            |                        | Charles                          | Barkley   | C        |              |
|                                            |                        | Bob                              | Barker    | 6        |              |
|                                            |                        | Charlie                          | Chaplain  | 6        |              |
|                                            |                        | IAN                              | ARROYO    | ß        |              |
|                                            |                        | Cazares                          | Fabian    | ß        |              |
|                                            |                        | John                             | Jacob     | ß        |              |
|                                            |                        | Barkley                          | Charles   | ß        | -            |
|                                            | Previous Step          |                                  |           | N        | ext Step (0) |

#### STEP 10. How to submit MANUAL eCPR -

Fill out ALL fields. "CHECK NUMBER" is a required field.

If your **"CRAFT"** has no **"CLASSIFICATION"**, you still need to select the option under **"CLASSIFICATION"** called **"other"**, and type **"c**raft has no classification" in the new field.

| Employee Selection                  | Employ                   | ee ID:                       |                      |                      |                       |                         | ,                      |                      | ,                       |
|-------------------------------------|--------------------------|------------------------------|----------------------|----------------------|-----------------------|-------------------------|------------------------|----------------------|-------------------------|
| Payroll Information Action required | *Check                   | number                       |                      |                      |                       |                         |                        |                      |                         |
| Review and Submit                   | 123<br>Payroll dat       | es: 3/1/202                  | 5 to 3/7/202         | 5                    |                       |                         |                        |                      |                         |
|                                     | *Craft paid<br>Landsca   | l 1<br>pe Maintenanc         | e Laborer (Appl      | ies only to routi    | ne lands 🗸 🗸          |                         |                        |                      |                         |
|                                     | Classificat<br>Other (P  | ion paid 1<br>lease specify) |                      |                      | ~                     |                         |                        |                      |                         |
|                                     | *Other Cla               | ssification (Ple             | ase specify):        | raft has no class    | ification             |                         |                        |                      |                         |
|                                     | Level:<br>Journey        | man                          |                      |                      | ~                     |                         |                        |                      |                         |
|                                     | Rate<br>type             | Saturday<br>03/01/2025       | Sunday<br>03/02/2025 | Monday<br>03/03/2025 | Tuesday<br>03/04/2025 | Wednesday<br>03/05/2025 | Thursday<br>03/06/2025 | Friday<br>03/07/2025 | Total<br>hours<br>worke |
|                                     | Straight<br>Time         | 0                            | 0                    | 8                    | 8                     | 8                       | 8                      | 8                    | 40hr                    |
|                                     | Add Overti<br>Add Double | me<br>etime                  |                      |                      |                       |                         |                        |                      |                         |
|                                     | Add Doubl                | etime                        |                      |                      |                       |                         |                        |                      |                         |

#### STEP 11. How to submit MANUAL eCPR -

#### FRINGE BENEFIT SECTION - enter HOURLY values in the Fringe Benefit section below.

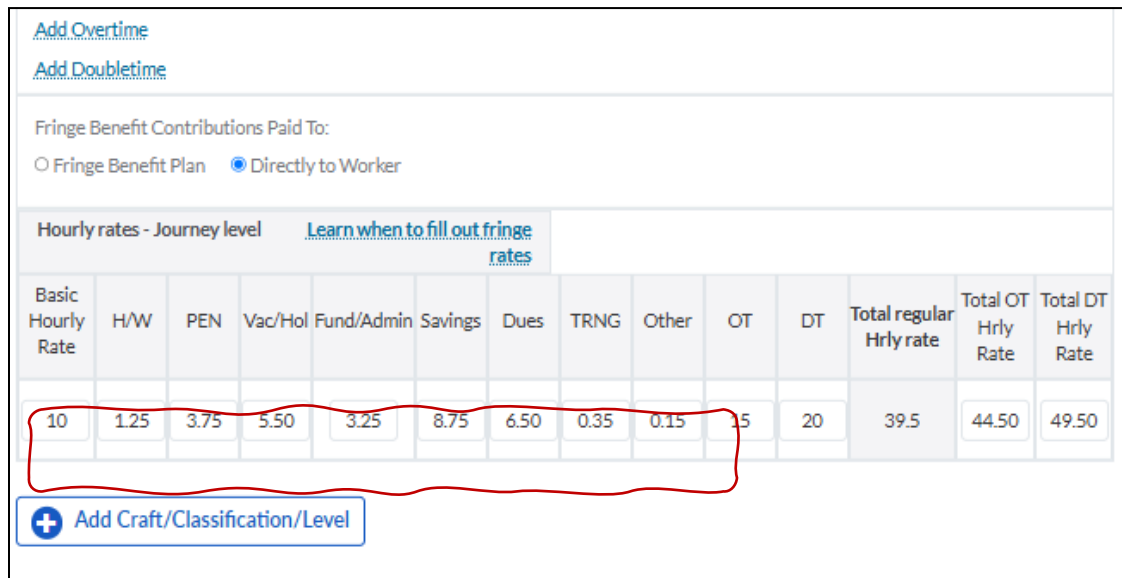

DEDUCTIONS SECTION - enter **TOTAL LUMP SUM** values in the Deductions section below. For other deductions such as "GARNISHMENTS", manually add amount to **"TOTAL(incl.other)"** field. Then add comments in **"EMPLOYEE NOTES"** section

| Federal Tax                                  | FICA (Soc. Sec.)                                        | State Tax                             | SDI                              | Total (incl. other                              | r)**                     |             |
|----------------------------------------------|---------------------------------------------------------|---------------------------------------|----------------------------------|-------------------------------------------------|--------------------------|-------------|
| 500                                          | 300                                                     | 250                                   | 125                              |                                                 | 1475                     |             |
| ** Note: Total<br>modify the tot<br>section. | gets auto calculated by s<br>al field after entering th | umming each stan<br>e standard deduct | dard Tax Deductions, and provide | on. To enter "Other" I<br>details in the Employ | Deductions,<br>ree Notes |             |
| Payments                                     |                                                         |                                       |                                  |                                                 |                          |             |
| Travel and Sub                               | sistence Payments for th                                | is project                            |                                  | 50                                              | 50                       |             |
|                                              |                                                         |                                       |                                  |                                                 |                          |             |
| Gross w                                      | ages for all pro                                        | ojects inclu                          | ided in this                     | check *                                         | 5000                     |             |
| Gross w                                      | ages for this p                                         | roject                                |                                  |                                                 | 1630                     |             |
| Net wag                                      | es for all proje                                        | ects                                  |                                  |                                                 | 3525.00                  |             |
| 100 Garnishme                                | Notes (Includ                                           | e other de                            | ductions, c                      | ontribution                                     | s, and/or p              | ayments)    |
| ¢2∪∪ Dues also a                             | added to the total deduct                               | ions field = \$1275                   | + \$200 = \$14/5                 |                                                 |                          |             |
| evious Employee                              | 2                                                       |                                       |                                  |                                                 |                          | Next Employ |
|                                              |                                                         |                                       |                                  |                                                 |                          |             |

#### STEP 12. How to submit MANUAL eCPR -

Review eCPR summary and click "Next Step"

| Cash Contracting Company projects > 202405<br>New eCPR<br>Draft<br>Payroll ID PRRUN0320183 | 26965 🗲 eCPRs 🗲 New                                                  | eCPR                                                                                                    |                |                   |                          | Save        |
|--------------------------------------------------------------------------------------------|----------------------------------------------------------------------|----------------------------------------------------------------------------------------------------|----------------|-------------------|--------------------------|-------------|
| Payroll Setup<br>Completed                                                                 | -<br>Rev                                                             | iew eCl                                                                                                    | PR             |                   |                          |             |
| Employee Selection<br>Completed                                                            | - Payroll S                                                          | Setup                                                                                                    |                |                   | Edit Pay                 | roll Setup  |
| Payroll Information<br>Completed                                                           | - Payroll 1<br>Regular                                               | type Rep                                                                                                    | orting type    | Payro<br>3/1/2025 | oll date:<br>- 3/7/2025  | 5           |
| Review and Submit                                                                          | <ul> <li>Payroll</li> <li>Informa</li> <li>Total 2 employ</li> </ul> | tion<br>rees selected                                                                                                    | Edit Employees | Selection         | dit Payroll In           | formation   |
|                                                                                            | Employee                                                             | Classifications and expe                                                                                                    | rience level   |                   | Total<br>hours<br>worked | Net<br>wage |
|                                                                                            | Mouse, Mi<br>ckey                                                    | Landscape Maintenance Laborer (Applies only to routine lan<br>dscape maintenance work, not new landscape construction)<br>: Other (Please specify) - craft has no classification - journey<br>man |                |                   | 40                       | 3525.<br>00 |
|                                                                                            | Jacob , Joh<br>n                                                     | Carpenter : Millwright                                                                                                    | - apprentice   |                   | 1                        | 590.0<br>0  |
|                                                                                            | Previous Step                                                        | ]                                                                                                    |                |                   |                          | Next Step   |

# STEP 13. How to submit MANUAL eCPR -

Sign and submit eCPR

| State of California<br>Department of<br>Industrial Relations                                  | Submission<br>eCPR Public Se successful.                                                                                                    | × ors Projects Services Your information -                                                                                                    |
|-----------------------------------------------------------------------------------------------|----------------------------------------------------------------------------------------------------|----------------------------------------------------------------------------------------------------|
| Cash Contracting Company projects<br>COPR 3/1/2025 to<br>Submitted<br>Payroll ID PRRUN0320183 | 20240526965 > eCPRs > eC<br>3/7/2025                                                                                                    | OK<br>Export as PDF Save                                                                                                    |
| Payroll Setup<br>Completed                                                                    | -<br>Sign and Su                                                                                                    | Ibmit eCPR                                                                                                    |
| Employee Selection<br>Completed                                                               | Project<br>20240526965                                                                                                    |                                                                                                    |
| Payroll Information<br>Completed                                                              | <ul> <li>I, Michaelangelo</li> <li>Cash Contracting C</li> <li>, certify under pend</li> </ul>                                                                          | d, have the authority to act for and on behalf of<br>halty of perjury that the records or copies thereof submitted and                                                  |
| Review and Submit                                                                             | <ul> <li>consisting of certified payroll records for t</li> <li>originals or true, full, and correct copies of<br/>disbursements by way of cash, check, or w</li> </ul> | the dates 03/01/2025 to 03/07/2025 are the<br>f the originals which depict the payroll record(s) of the actual<br>whatever form to the individual or individuals named. |
|                                                                                               | Previous Step                                                                                                    |                                                                                                    |
|                                                                                               |                                                                                                    |                                                                                                    |

# eCPR proof of submission

|                             | Manage Contractor Employees                |                                                                                                    |
|-----------------------------|--------------------------------------------|----------------------------------------------------------------------------------------------------|
|                             |                                            | 1                                                                                                    |
|                             | Search My Projects Q                       |                                                                                                    |
| Awarding Body               | Submit new ECPR View eCPRs                 |                                                                                                    |
| Cotorer Unified Cohool Dist | Vistrict Submit View eCPRs                 |                                                                                                    |
|                             | Awarding Body     Gateway Unified School D | Awarding Body     Submit new ECPR     View eCPRs     Gateway Unified School District     Submit     View eCPRs |

#### STEP 2. How to print eCPR proof of submission -

Print this page for proof of eCPR submission.

This page lists the payroll runs, payroll dates, project name, DIR PROJECT ID, eCPR submitted date, and eCPR submission status

| DIR<br>EST. 1927 | State of California<br>Department of<br>Industrial Relations |                      |                      | eCPR Public Se | arch Public                        | Works Support | Contractors    | Projects  | Services            | Your information 🗸 | Leonardo DaVin |
|------------------|--------------------------------------------------------------|----------------------|----------------------|----------------|------------------------------------|---------------|----------------|-----------|---------------------|--------------------|----------------|
|                  | Project Name: Shast<br>Painting                              | ta Lake Schoo        | Ы                    |                |                                    |               |                |           |                     |                    |                |
|                  | project status: Appr                                         | oved                 |                      |                |                                    |               |                |           |                     |                    |                |
|                  | DIR Project ID: 202                                          | 40526965             |                      |                |                                    |               |                |           |                     |                    |                |
|                  | Cash Contracting Co                                          | ompany               |                      |                |                                    |               | (              | Submit Ma | nual eCPR           | Upload/Amend XM    | LeCPR          |
|                  | ■ Payroll Runs                                               |                      |                      |                |                                    |               |                |           |                     |                    |                |
|                  | Payroll Number                                               | Start Date           | End Date             | Payroll Type   | Created                            | Amendments    | Submitted      | State 🗸   | Open eCPR           | Amend Manual e     | CPR            |
|                  | PRRUN0320183                                                 | 2025-03-             | 2025-03-             | Regular        | 2025-03-28                         | 0             | 2025-03-       | Submitted |                     |                    |                |
|                  |                                                              | 01                   | 07                   |                | 13:54:40                           |               | 28             | Submitted | Open eCPR           | Amend Manual       | eCPR           |
|                  | PRRUN0320173                                                 | 01<br>2025-03-<br>10 | 07<br>2025-03-<br>16 | Regular        | 13:54:40<br>2025-03-27<br>10:25:22 | 2             | 2025-03-<br>27 | Submitted | Open eCPR Open eCPR | Amend Manual       | eCPR<br>eCPR   |